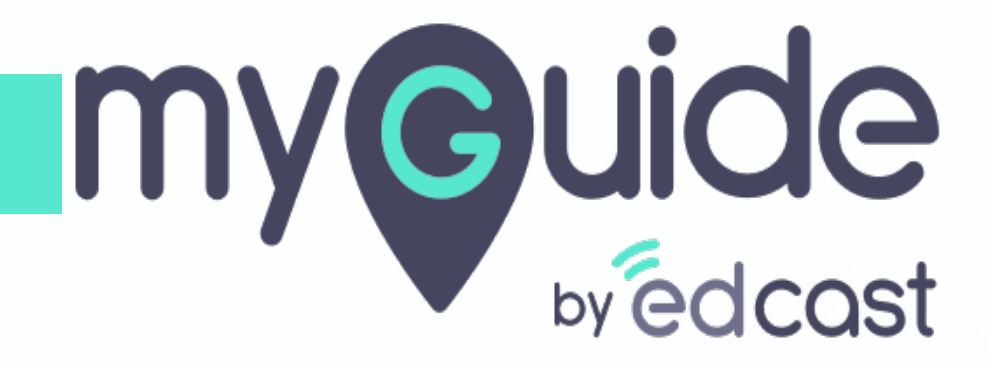

Validation

myguide.org

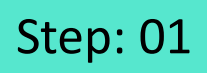

Click the floating plus icon in the lower right of a folder

| 2                                            |                             |                                                                |  |
|----------------------------------------------|-----------------------------|----------------------------------------------------------------|--|
| (C)                                          | $\mathcal{G} \equiv \times$ |                                                                |  |
| Guides LX                                    | P                           |                                                                |  |
| Application 02                               |                             |                                                                |  |
| Filters Current Page My Guides               | Q, Search                   |                                                                |  |
| ← All Guides > Folder One                    |                             |                                                                |  |
| Folder One                                   |                             |                                                                |  |
|                                              |                             |                                                                |  |
| MyGuide by EdCast   Privacy & Cookes   Terms | +<br>or Sub Folder          | Click the floating plus icon in<br>the lower right of a folder |  |
|                                              |                             |                                                                |  |

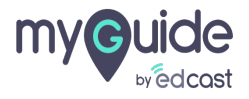

Select "Tooltip Guide"

| <br>Ģ                                           | ${\cal O}\equiv \times$                              |                     |  |
|-------------------------------------------------|------------------------------------------------------|---------------------|--|
| Guides                                          | LXP                                                  |                     |  |
| Application 02                                  |                                                      |                     |  |
| Filters Current Page My Guides                  | Q, Search                                            |                     |  |
| $\leftarrow$ All Guides $ ightarrow$ Folder One |                                                      |                     |  |
| Folder One                                      |                                                      |                     |  |
| No Guide created yet!                           | Peste Import Toollip Guide Workflow Guide Sub Folder | ect "Tooltip Guide" |  |
| S MyGuide by EdCast   Privacy & Cookies   Terms | Ø                                                    |                     |  |
|                                                 |                                                      |                     |  |

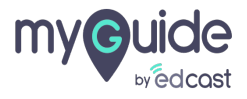

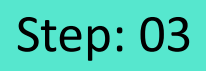

1) Enter a name for this tooltip 2) Add a URL rule where you want to place the tooltip

| G                                                     | $\equiv \times$    |                                                    |  |
|-------------------------------------------------------|--------------------|----------------------------------------------------|--|
| Guides                                                | LXP                |                                                    |  |
| Application 02                                        |                    |                                                    |  |
| Add new Tooltip under Folder One                      |                    |                                                    |  |
| Set Name                                              |                    | Enter a name for this tooltip                      |  |
| Demonstrations if sites become invalid                |                    | <b>©</b>                                           |  |
| Please add URL and/or page element rules to associate | tooltips to a page |                                                    |  |
| Select v Select v                                     |                    | Add a URL rule where you want to place the tooltip |  |
| () Add                                                |                    | Ŷ                                                  |  |
| • Add Group                                           |                    |                                                    |  |
| Segmentation                                          | ~                  |                                                    |  |
|                                                       |                    |                                                    |  |
|                                                       |                    |                                                    |  |
| Submit Cance                                          |                    |                                                    |  |
| © MyGuide by EdCast   Privacy & Cookies   Terms       | Ø                  |                                                    |  |
|                                                       |                    |                                                    |  |

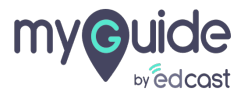

Г

Select "Validation" from the tooltip types

| Ģ                                                 | $\mathcal{O}\equiv\times$        |                              |        |
|---------------------------------------------------|----------------------------------|------------------------------|--------|
| ← Validation                                      | •                                |                              |        |
|                                                   |                                  |                              |        |
|                                                   |                                  |                              |        |
|                                                   | 0                                |                              |        |
|                                                   |                                  |                              |        |
|                                                   |                                  |                              |        |
|                                                   |                                  |                              |        |
|                                                   | 2                                |                              |        |
|                                                   | P Form Submit                    |                              |        |
| Start adding steps                                | Digital Duct Tape     Power HTMI |                              |        |
|                                                   | P Tooltip & Validation           | Select "Validation" from the | ₽<br>₽ |
|                                                   | C Validation                     | tooltip types                |        |
|                                                   | (?) Tooltip                      | •                            |        |
|                                                   | (+                               |                              |        |
| <br>MyGuide by EdCast   Privacy & Cookies   Terms | O                                |                              |        |
|                                                   | •                                |                              |        |
|                                                   |                                  |                              |        |

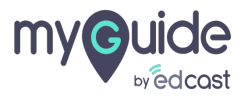

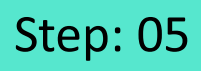

1) Select a validation type from here 2) Capture the element where you want to apply validation

| SurveyMonkey                  |                                                                                                    |                                                                                                    | G                                                                                              | E            |
|-------------------------------|----------------------------------------------------------------------------------------------------|----------------------------------------------------------------------------------------------------|------------------------------------------------------------------------------------------------|--------------|
|                               |                                                                                                    |                                                                                                    | Create your Tooltip                                                                            |              |
|                               | Create a FREE                                                                                                    | Select a validation type from                                                                            | Validation Rules                                                                               |              |
|                               | Already have an accour                                                                                                    | here                                                                                                    | Select validation type                                                                         |              |
|                               | Create an accou                                                                                                    | ¢                                                                                                    | Change Element                                                                                 |              |
|                               | Username                                                                                                    | <b>A</b>                                                                                                 |                                                                                                | ( Ad Married |
|                               | Please enter a username.                                                                                                    |                                                                                                    | E4 Reselect                                                                                    |              |
| Capture the element where you |                                                                                                    |                                                                                                    | Element Matching Algorithm                                                                     |              |
| want to apply validation      | Email                                                                                                    | ▲                                                                                                    | Confidence Score                                                                               |              |
| Ģ                             | Please enter an email address.                                                                                                    |                                                                                                    | Match Type                                                                                     |              |
|                               | First name Las                                                                                                    | st name                                                                                                  | <ul> <li>Default<br/>MyGuide detected the following text asso<br/>selected element:</li> </ul> | ociated with |
|                               | Create accour                                                                                                    | nt                                                                                                    | Email                                                                                          |              |
|                               |                                                                                                    |                                                                                                    | Ignore this text     Custom Selector                                                           |              |
|                               | or sign up with                                                                                                    |                                                                                                    | Match Level                                                                                    |              |
|                               | G                                                                                                    | <b></b>                                                                                                  | Level: High •                                                                                  |              |
|                               | By clicking "Create account" or signing up, you agr<br>Policy. You also agree to receive information and<br>email. You can opt-out of these emails in you | ee to the Terms of Use and Privacy<br>offers relevant to our services via<br>ur My Account page anytime. |                                                                                                |              |
|                               |                                                                                                    | McAfee                                                                                                   | Cancel Save & Next                                                                             | Save         |

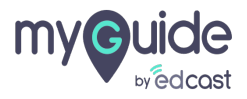

As we have shown the captured element as an email field, we will select "Email address format"

|     | 9                     |    |                                    |
|-----|-----------------------|----|------------------------------------|
| Cr  | eate your Tooltip     |    |                                    |
| Va  | lidation Rules        |    |                                    |
| Se  | elect validation type | •  |                                    |
| M   | andatory field        |    |                                    |
| N   | umeric field          | -  |                                    |
| De  | ate format            |    | A                                  |
| Ti  | me format             |    | element as an email field, we will |
| Er  | mail address format   |    | select "Email address format"      |
| W   | eb address format     |    | G                                  |
| P   | hone number format    |    | Ť                                  |
| CI  | haracter count        |    |                                    |
| Bu  | ullet count           |    |                                    |
| Ré  | egular expression     |    |                                    |
|     | Email                 |    |                                    |
|     | Ignore this text      |    |                                    |
|     | Custom Selector       |    |                                    |
| Ma  | atch Level            |    |                                    |
| Let | vel: High •           |    |                                    |
|     |                       |    |                                    |
|     | Cancel Save & Next Sa | ve |                                    |
|     |                       |    |                                    |

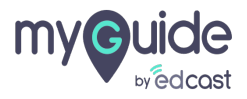

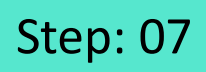

1) Enter a message for the users to follow 2) Select a suitable position 3) Click "Save"

| SurveyMonkey                                    |                                                                                                    | © 🗆                                              |
|-------------------------------------------------|----------------------------------------------------------------------------------------------------|--------------------------------------------------|
|                                                 |                                                                                                    | Create your Tooltip                              |
|                                                 | Create a FREE account                                                                                                    | Validation Rules                                 |
|                                                 | Create an account                                                                                                    | Select validation type                           |
|                                                 | Username Enter a message for the users t                                                                                                    | Email address format                             |
|                                                 | Please enter a username.                                                                                                    | Use a combination of letters, symbols and digits |
|                                                 |                                                                                                    | Culture Devices                                  |
| Use a combination of letters, symbols and digit | Flease enter an email address.     Select a suitable position                                                                                                    | Select Position                                  |
|                                                 | First name La:                                                                                                    |                                                  |
|                                                 | Create account                                                                                                    |                                                  |
|                                                 |                                                                                                    | Reselect 20 Expand 20 Narrow                     |
|                                                 | or sign up with                                                                                                    | Element Matching Algorithm                       |
|                                                 | G 🖪 🛛 🖿                                                                                                    | Confidence Score                                 |
|                                                 | By clicking 'Create account' or signing up, you agree to the <b>Terms of Use</b> and <b>Privacy</b><br>Policy. You also agree to receive information and offers relevant to our services via<br>email. You can opt-out of these emails in your My Account page anytime. | Match Type<br>Click "Save"                       |
|                                                 |                                                                                                    | Save                                             |

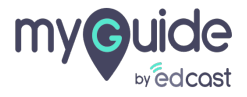

### Publish this tooltip and it's respective parent folders

| ♥ublish this tooltip and it's respective parent folders         ♥         ♥         Preview                                                                                                    | E ×    |  |
|----------------------------------------------------------------------------------------------------|--------|--|
| Use a combination of letters, symbols and digits<br>The temperature<br>The temperature<br>The tem |        |  |
| © MyGuide by EdCast   Privacy & Cookies   Terms                                                                                                    | +<br>© |  |

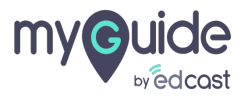

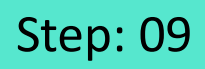

As soon as you will start typing something, a validation message will appear

| SurveyMonkey                                        |                                                                                                    | LOG                                                                                |
|-----------------------------------------------------|----------------------------------------------------------------------------------------------------|------------------------------------------------------------------------------------|
|                                                     | Create a FREE account Already have an account? Log In »                                                                                                    |                                                                                    |
|                                                     | Username<br>Please enter a username.                                                                                                    | <b>A</b>                                                                           |
| Use a combination of letters,<br>symbols and digits | Password  d                                                                                                    | As soon as you will start typing<br>something, a validation<br>message will appear |
|                                                     | First name Last name                                                                                                    | •                                                                                  |
|                                                     | Create account                                                                                                    |                                                                                    |
|                                                     | or sign up with                                                                                                    |                                                                                    |
|                                                     | G A m                                                                                                    |                                                                                    |
|                                                     | By clicking 'Create account' or signing up, you agree to the <b>Terms of Use</b> and P<br><b>Policy</b> . You also agree to receive information and offers relevant to our service<br>email. You can opt-out of these emails in your My Account page anytime. | rivacy<br>s vla                                                                    |
|                                                     |                                                                                                    |                                                                                    |

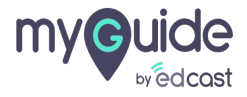

These are simple validation types -

1) Mandatory field - We just have to let the user know that he can not skip this field 2) Numeric field - Used where we need users to enter numbers 3) Date format - Used where we need users to enter or select date 4) Time format - Used where we need users to enter or select time 5) Email address format - Used where we need users to enter their email address 6) Web address format - Used where we need users to enter a web address 7) Phone number format - Used where users need to enter their phone number

| Create your Tooltip    |                  | These are simple validation                                                   | n types -↔              |
|------------------------|------------------|-------------------------------------------------------------------------------|-------------------------|
| Validation Rules       |                  | <ul> <li>Mandatory field - We just h<br/>the user know that he can</li> </ul> | nave to let<br>not skip |
| Select validation type |                  | w this field                                                                  |                         |
| Mandatory field        |                  | Numeric field - Used where Users to enter numbers                             | e we need               |
| Numeric field          |                  | Date format - Load where                                                      | we need                 |
| Date format            |                  | users to enter or select da                                                   | ite                     |
| Time format            |                  | Time format - Used where                                                      | we need                 |
| Email address format   |                  | users to enter or select tin                                                  | ne                      |
| Web address format     |                  | <ul> <li>Email address format - Us</li> </ul>                                 | ed where                |
| Phone number format    |                  | we need users to enter the                                                    | eir email               |
| Character count        |                  | Web address format lise                                                       | duthere                 |
| Bullet count           |                  | we need users to enter a w                                                    | veb                     |
| Regular expression     |                  | addrace                                                                       |                         |
| Match Level            |                  | ¢                                                                             |                         |
| Louist Madium          |                  |                                                                               |                         |
| Level. Heddin •        |                  |                                                                               |                         |
|                        |                  |                                                                               |                         |
|                        |                  |                                                                               |                         |
|                        |                  |                                                                               |                         |
|                        |                  |                                                                               |                         |
|                        |                  |                                                                               |                         |
| Cancel                 | Save & Next Save |                                                                               |                         |
|                        |                  |                                                                               |                         |
|                        |                  |                                                                               |                         |
|                        |                  |                                                                               |                         |

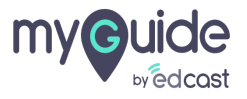

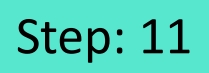

You can learn about using these validation types from here

| Ģ                      | ×    |                                   |  |
|------------------------|------|-----------------------------------|--|
| Create your Tooltip    |      |                                   |  |
| Validation Rules       |      |                                   |  |
| Select validation type | Ψ    |                                   |  |
| Mandatory field        |      |                                   |  |
| Numeric field          |      |                                   |  |
| Date format            |      |                                   |  |
| Time format            |      |                                   |  |
| Email address format   |      |                                   |  |
| Web address format     |      |                                   |  |
| Phone number format    |      | <b>.</b>                          |  |
| Character count        |      | You can learn about using these   |  |
| Bullet count           | K    | validation types from <u>nere</u> |  |
| Regular expression     |      | ¢                                 |  |
| Match Level            |      |                                   |  |
| Level: Medium          |      |                                   |  |
|                        |      |                                   |  |
|                        |      |                                   |  |
|                        |      |                                   |  |
|                        |      |                                   |  |
|                        |      |                                   |  |
| Cancel Save & Next     | Save |                                   |  |
|                        |      |                                   |  |
|                        |      |                                   |  |

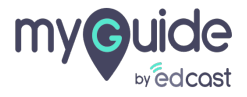

# **Thank You!**

myguide.org

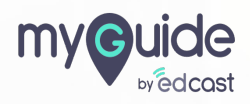